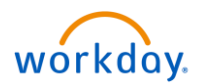

A manager can use the Transfer, Promote, or Change Job function in Workday primarily to perform transfer, transfer and salary increase, promotion, or promotion and transfer of the associates.

Note: The current manager will start and complete the entire process unless it's a transfer case. In case of a transfer, the current manager will start and submit the request, which will be completed by the new/hiring manager. The manager's manager will finally approve the application.

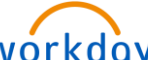

1. Select the **Workday** icon **Workday**. on OKTA. On the Workday homepage, select **My Team** Management from Applications.

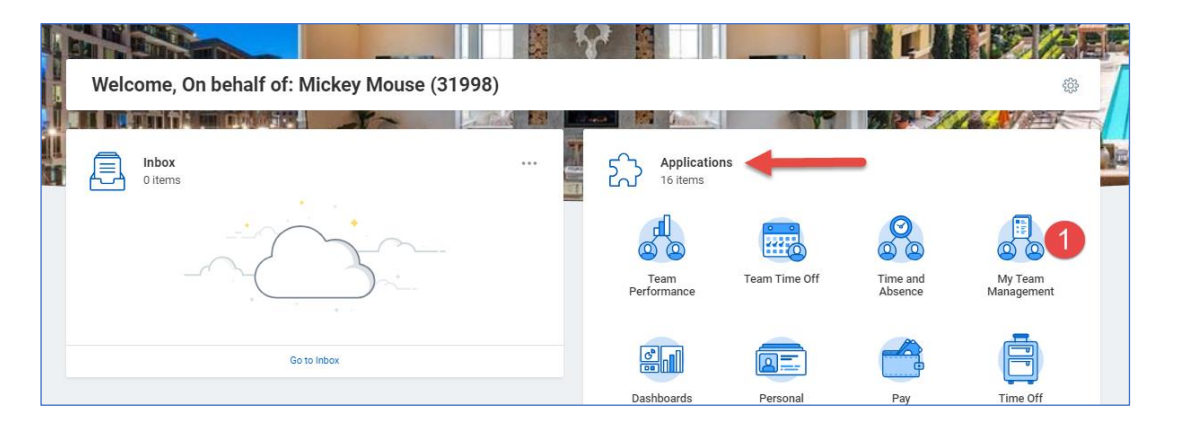

2. On the My Team Management screen, select Transfer, Promote, or Change Job in the Actions section.

| Q Search                                                                                                    |                                                                                                    |                                                                                                    |
|----------------------------------------------------------------------------------------------------|----------------------------------------------------------------------------------------------------|----------------------------------------------------------------------------------------------------|
| My Team Management                                                                                                    |                                                                                                    |                                                                                                    |
| Recent Activity           Onboarding: Helen Parr (32002)           Multiple people   Approval by Payroll Administrator or Payroll Partner   No due date           Onboarding: Prince Charming (32001)           Multiple people   Approval by Payroll Administrator or Payroll Partner   No due date | My Team       Image: Solution of the second second sec | C Actions Transfer, Promote or Change Job Z<br>Business Title Change<br>Terminate<br>Place Worker on Leave |
| Onboarding: Donald Duck (32000)                                                                                                    | My Matrix Team                                                                                                    | L View                                                                                                    |

- 3. On the **Change Job** screen, type the associate's name in the **Worker** field and press the **Enter** key on your keyboard.
- 4. Click OK.

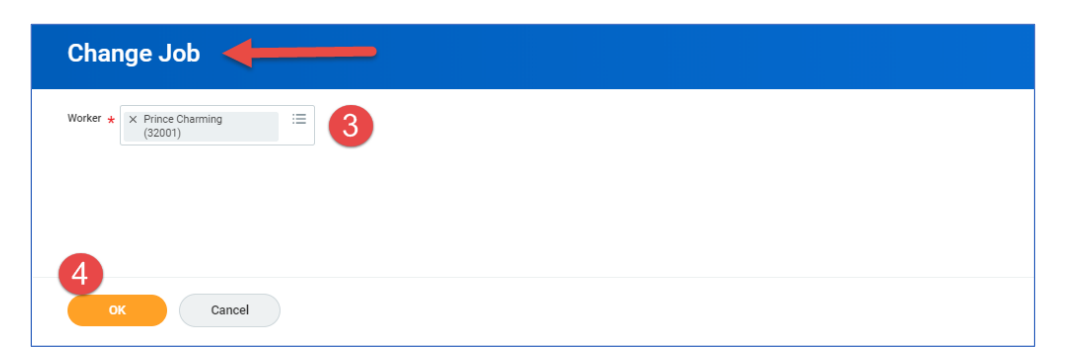

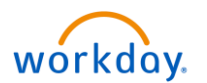

The next screen will allow to start the application for the change. In the Start Details section, you will find the

pencil icon on the right side of the screen.

- 5. Click the pencil icon to enter the following details:
  - a. Enter the date you want the change to take effect.
  - b. Reason for making the change.
  - c. Update the manager's name if it's a transfer.
  - d. Update where the associate will be located after the change, in case of a transfer.
- 6. Click Start.

| : | Start                                                       |                          |      |           |                         |
|---|-------------------------------------------------------------|--------------------------|------|-----------|-------------------------|
|   | Start Details ┥                                             |                          |      |           |                         |
|   | When do you want this change                                | e to take effect? ★      | \$ ~ | The Cicor | n changes when clicked. |
|   | Why are you making this chan                                | ge? ★                    |      |           |                         |
|   | × Promotion and Transfer                                    | =                        |      |           |                         |
|   | Who will be the manager after<br>× Sheriff Woody<br>(32005) | this change?             |      |           |                         |
|   | Which team will this person be                              | e on after this change?  |      |           |                         |
|   | × Sheriff Woody<br>(32005)                                  |                          |      |           |                         |
|   | Where will this person be loca                              | ted after this change? * |      |           |                         |
|   | × Irvine Regional Office<br>(Derian)                        |                          |      |           |                         |
|   |                                                             |                          |      |           |                         |
|   |                                                             |                          |      |           |                         |

On the next screen you'll specify what you want to do with the open position in your team.

- 7. Select the appropriate option.
- 8. Click Next.

| Start       | Opening                                                      |
|-------------|--------------------------------------------------------------|
| Move        | What do you want to do with the opening left on your team? * |
| Attachments | I plan to backfill this headcount                            |
|             | select one                                                   |
| Summary     | I plan to backfill this headcount                            |
|             | Move this headcount to the new manager                       |
|             | Close this headcount                                         |
| _           |                                                              |

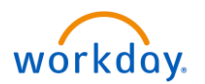

9. On the **Attachments** screen, click the **Add** button to upload any documents if necessary.

## 10. Click Next.

|             | Attachments |
|-------------|-------------|
| Start       | Documents   |
| Move        | Add 9       |
| Attachments |             |
| Summary     |             |

11. Review the information for accuracy and click **Submit** to proceed.

| Prince Charming (32001) (Actions)                                                                    |          |
|----------------------------------------------------------------------------------------------------|----------|
| Start                                                                                                |          |
| Start Details                                                                                        |          |
| When do you want this change to take effect? ★ 12/24/2018                                            | I        |
| Why are you making this change? ★<br>Promotion and Transfer                                          |          |
| Who will be the manager after this change?<br>Sheriff Woody (32005)                                  |          |
| Which team will this person be on after this change?<br>Sheriff Woody (32005)                        |          |
| Where will this person be located after this change?<br>Irvine Regional Office (Derian)              |          |
| Move                                                                                                 | Guide Me |
| Opening                                                                                              |          |
| What do you want to do with the opening left on your team? $\star$ I plan to backfill this headcount | I        |
| Attachments                                                                                          | Guide Me |
| Documents                                                                                            |          |
| Submit Save for Later Cancel                                                                         |          |

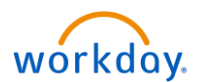

Since this is an example of an associate's promotion and transfer, the next steps will be completed by the hiring manager. The hiring manager receives a notification on their Workday homepage.

## \*\*Steps for Hiring Manager

1. Click the notification to proceed.

| Welcome, On behalf of: Sheriff Woody (                                                       | 32005) |                          |               |                     | ŝ                     |
|----------------------------------------------------------------------------------------------|--------|--------------------------|---------------|---------------------|-----------------------|
|                                                                                              |        |                          |               |                     | Con Di MERT           |
| Inbox<br>1 item                                                                              |        | Applications<br>13 items | 1             |                     |                       |
| Promotion: Prince Charming (32001)<br>7 minute(s) ago - Due 12/28/2018; Effective 12/24/2018 |        |                          |               |                     |                       |
| Go to Inbox                                                                                  |        | Team<br>Performance      | Team Time Off | Time and<br>Absence | My Team<br>Management |

2. Review the Start Details submitted by the current manager and update the Position under Job section.

The Job Profile, Business Title, Location Details, and Administrative Details fields will auto-populate according to the job position.

| Inbox                                                                                             |                                                                                                    |
|---------------------------------------------------------------------------------------------------|----------------------------------------------------------------------------------------------------|
| Actions (1) Archive                                                                               | Review: Receiving Manager Promotion: Prince Charming (32                                                              |
| Viewing: All V Sort By: Newest V                                                                  | 7 minute(s) ago - Due 12/28/2018; Effective 12/24/2018                                                                |
| Promotion: Prince Charming (32001)<br>7 minute(s) ago - Due 12/28/2018; Effective 🟠<br>12/24/2018 | Start                                                                                                    |
|                                                                                                   | Start Details                                                                                                    |
|                                                                                                   | When do you want this change to take effect? *  12/24/2018 added                                                      |
|                                                                                                   | Why are you making this change? *<br>Promotion and Transfer added                                                     |
|                                                                                                   | Who will be the manager after this change?<br>Sheriff Woody (32005) added<br>X Mickey Mouse (31998) removed           |
|                                                                                                   | Which team will this person be on after this change?<br>Sheriff Woody (32005) added<br>X Mickey Mouse (31996) removed |
|                                                                                                   | Job                                                                                                    |
|                                                                                                   | Position                                                                                                    |
|                                                                                                   | Position<br>• P02392 Assistant Manager was P40006 Leasing Specialist                                                  |
|                                                                                                   | Do you want to create a new position? added                                                                           |
|                                                                                                   | Job Profile                                                                                                    |
|                                                                                                   | Job Profile ★<br>● Assistant Manager added<br>★ Leasing Specialist removed                                            |
|                                                                                                   | Job Title<br>• Assistant Manager was Leasing Specialist                                                               |
|                                                                                                   | Approve Send Back Add Approvers ····                                                                                  |

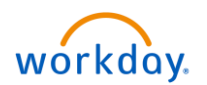

- 3. Scroll down to update the **Salary** section. Enter the hourly rate for a non-exempt associate or salary for an exempt associate. Other fields will auto-populate.
- 4. Enter the **Bonus** information.

| Salary<br>Add                                                        |
|----------------------------------------------------------------------|
| Hourly                                                               |
| Assignment Details<br>• 25.00 USD Hourly was 18.50 USD Hourly        |
| Plan Name<br>Hourly Plan                                             |
| Effective Date  12/24/2018 was 09/15/2017                            |
| Add                                                                  |
| Allowance                                                            |
| Add                                                                  |
| Bonus                                                                |
| Assignment Details<br>• 1,500.00 USD Annual: Individual Target added |
| Plan Name<br>• Annual Bonus added                                    |
| Effective Date <ul> <li>12/24/2018 added</li> </ul>                  |

- 5. Enter a Comment. Please note that it's required to enter a comment.
- 6. Click **Approve**.

| ŧ | enter your comment 5                                               |
|---|--------------------------------------------------------------------|
| P | rocess History                                                     |
| 1 | Mickey Mouse (31998) - Change Job - Step Completed                 |
| 1 | Sheriff Woody (32005) – Review: Receiving Manager- Awaiting Action |
|   |                                                                    |
| 6 |                                                                    |
|   | Approve Send Back Add Approvers ····                               |

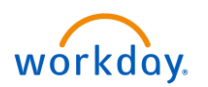

On the next screen, click **Done** to complete the process and forward the application to your manager for a final approval.

Final approval is required by the manager's manager.

\*\* If the reason for Change job is not transfer, then the current manager will update the Position, salary, and bonus information.

| Tinker Bell (32008) (Actions)                                                 |                                                      |
|-------------------------------------------------------------------------------|------------------------------------------------------|
|                                                                               | Job                                                  |
| Start                                                                         | Position                                             |
| Job                                                                           | Position<br>P02384 Leasing Specialist                |
| Details                                                                       | Do you want to create a new position?                |
| Attachments                                                                   | Is the current position available for overlap?<br>No |
| Organizations                                                                 | Job Profile                                          |
| Summary                                                                       | Job Profile *<br>Leasing Specialist                  |
| Use the <b>Next</b> button to navigate to the next screens. You'll update the | Job Title<br>Leasing Specialist                      |
| Salary and Bonus information on the Compensation screen.                      | Business Title                                       |
| Back Next                                                                     | Business Title                                       |

The screenshot below is *an example of Change Job without transfer*.

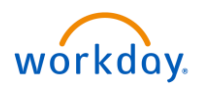

## Appendix

| Types of Change Job       | Description                                                                                                    |
|---------------------------|----------------------------------------------------------------------------------------------------|
| Compensation (only money) | Salary Change - Change in salary and no other changes                                                                                                    |
| Demographic Changes       | <ul> <li>Hours Change - Change in hours scheduled per week without<br/>changing Part Time or Full Time status</li> <li>Status Change - Change in Employee Type (Part Time to Full Time,<br/>Temporary to Regular, or vice versa)</li> <li>Supervisor Change - Change only with the supervisor, no transfer<br/>or cost center changes</li> </ul>                                                                                                    |
| Promotion                 | <ul> <li>Promotion - Change to a higher position, may also include compensation increases, status change, etc.</li> <li>Promotion and Transfer - Change to a higher position as well as change in cost center/manager</li> <li>Promotion Ops to Corp - Change to a higher position from Operations to Corporate</li> </ul>                                                                                                    |
| Title Change              | • Only a change of Title or a lateral change in positions with no change in Pay. For example, Leasing Specialist to Resident Relations Representative or Accountant to Accountant, Private Equity                                                                                                    |
| Transfer                  | <ul> <li>Transfer - Change of Cost Centers or Location with no compensation change or position change</li> <li>Transfer and Decrease - Change of Cost Centers within the same position and a decrease in compensation</li> <li>Transfer and Salary Increase - Change of Cost Centers within the same position and an increase with compensation</li> <li>Transfer and Status Change - Change of Cost Centers with the same position but may go from Full Time to Part Time or Temp to Regular Full Time. May also have compensation changes in this transfer</li> <li>Transfer and Title Change - Change of Cost Centers as well as a lateral title change. May also include compensation changes</li> </ul> |

## MOST COMMONLY USED

- Transfer
- Transfer and Salary Increase
- Promotion
- Promotion and Transfer